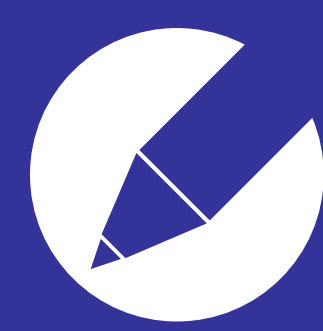

乳幼児向け お昼寝見守りロボット Smile baby How to 操作マニュアル

## ※ P C モニター使用時

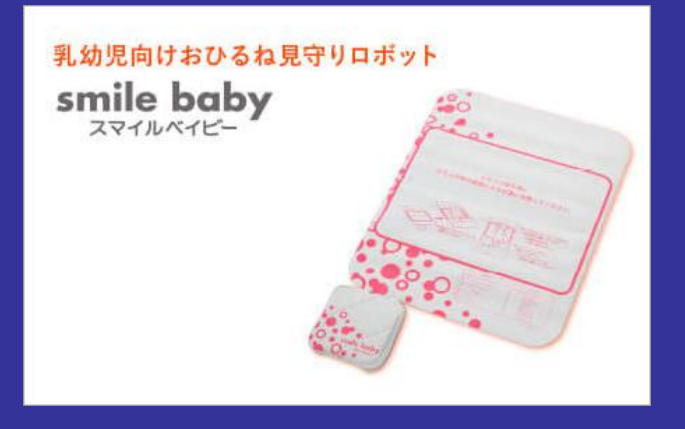

## 株式会社 バイオシルバー お客様窓口 06 - 6809 - 7716

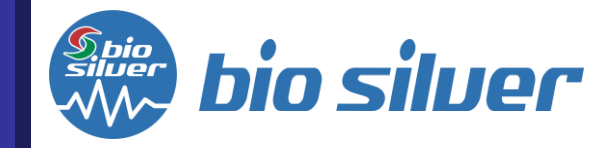

©2022 biosilver Co., Ltd.

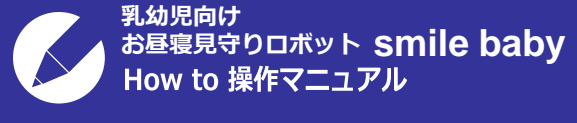

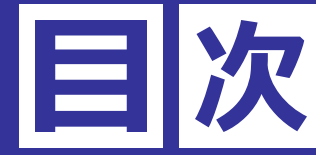

1.smile baby の立上げ方法
 2.見守りの開始、停止
 3.アラートの"有効"と"無効
 4.アラートの停止方法
 5.感度調整方法
 6.シャットダウンの方法
 7.お客様窓口のご案内

| 1. smile baby の立上げ方法 | • | • | • | • | • | • 3 |
|----------------------|---|---|---|---|---|-----|
| 2.見守りの開始、停止について      | • | • | • | • | • | • 7 |
| 3.アラートの"有効"と"無効について  | • | • | • | • | • | • 8 |
| 4.アラートの停止方法          | • | • | • | • | • | • 9 |
| 5.感度調整方法             | • | • | • | • | • | 10  |
| 6.シャットダウンの方法         | • | • | • | • | • | 13  |
| 7.お客様窓口のご案内          | • | • | • | • | • | 14  |

乳幼児向け お昼寝見守りロボット smile baby How to 操作マニュアル

1.smile baby の立上げ方法
 2.見守りの開始、停止
 3.アラートの"有効"と"無効
 4.アラートの停止方法
 5.感度調整方法
 6.シャットダウンの方法
 7.お客様窓口のご案内

smile baby の立上げ方法

----

下記の順番で電源を入れて下さい

アクセスポイント
 ジャックを差し込むだけで起動

②管理サーバー 本体の隅にある"小さなボタンを軽く一度だけ押す"と起動

③センサーマット バッテリーと接続して、スイッチを入れる

 ・施設Wi-Fi使用の場合、アクセスポイントは不要。

 ・プレーバーの電源ボタンは導入時期により異なります。また電源ボタンは長押ししない事。

 ・③管理サーバーの電源ボタンを押す前に、モニターの電源が入っている事を確認。

- -----

アクセスポイント
 ②管理サーバー

③センサーマット

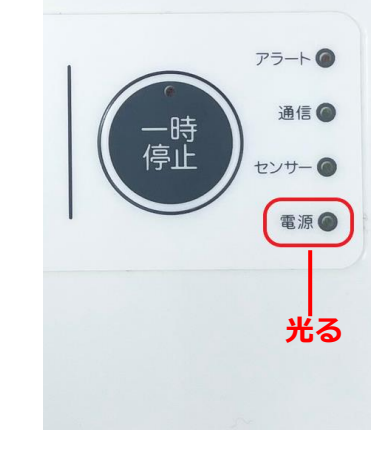

乳幼児向け お昼寝見守りロボット smile baby How to 操作マニュアル

1.smile baby の立上げ方法

2.見守りの開始、停止 3.アラートの"有効"と"無効

4.アラートの停止方法

5.感度調整方法

6.シャットダウンの方法

7.お客様窓口のご案内

smile baby の立上げ方法

#### ・管理サーバーの電源をONにするとプログラム言語が表示されて、 一旦画面が真っ暗になる 15秒ぐらいで、モニターの画面が表示される

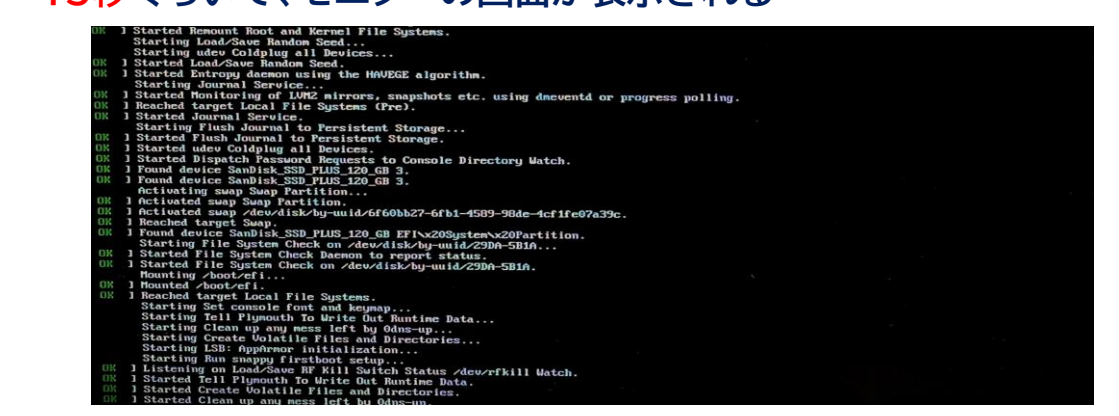

## ・画面が表示されたら "Google Chrome" をクリックする

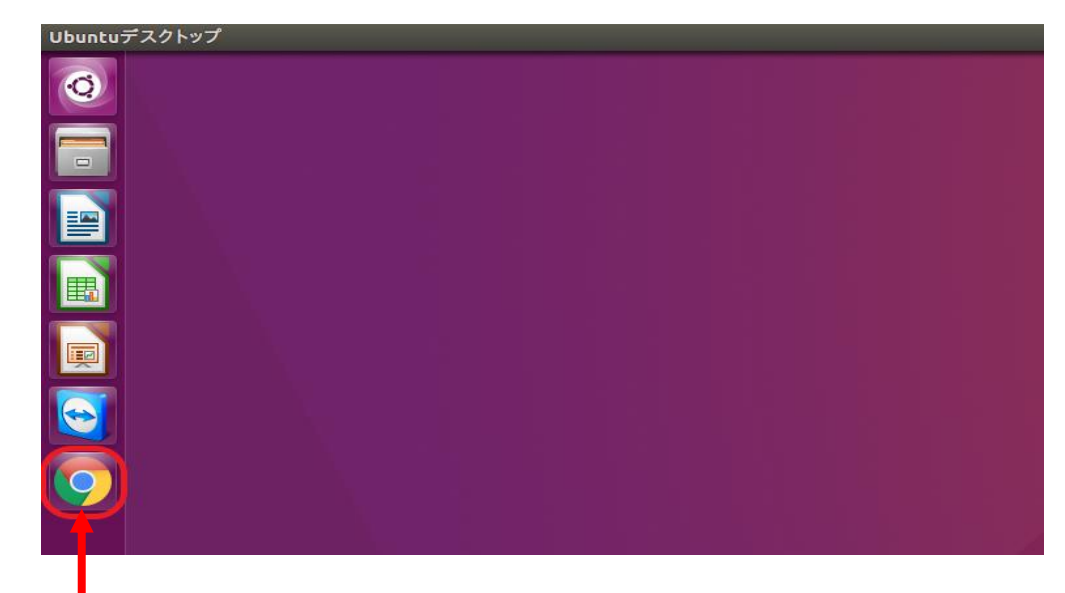

Google Chromeを選んでクリック

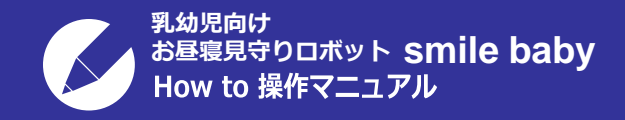

1.smile baby の立上げ方法
 2.見守りの開始、停止
 3.アラートの"有効"と"無効
 4.アラートの停止方法
 5.感度調整方法
 6.シャットダウンの方法

7.お客様窓口のご案内

smile baby の立上げ方法

・smile baby のログイン画面が表示される ⇒ ユーザーID と パスワード を入力

# smilebaby

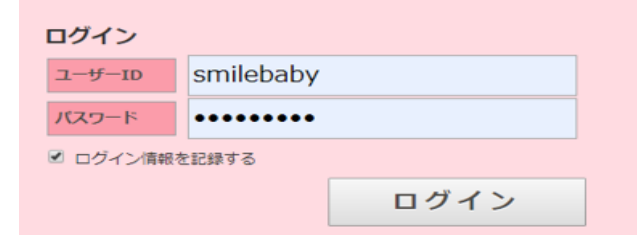

管理者用ID(条件設定行う) ユーザーID: admin パスワード: admin

一般用ID(見守り用)ユーザーID:smilebabyパスワード:smilebaby

## ・見守り一覧が表示される(一般用IDでログインした場合)

| smilebaby                                           |                              |      | smilebaby さん サインア |
|-----------------------------------------------------|------------------------------|------|-------------------|
| 見守り一覧 ペッド情報設定 アラート履歴                                |                              |      |                   |
| 現守り一覧<br>建屋名 (すべて) ・ 7ロ7名 (すべて) ・ 部長<br>利用者名 (前方一致) | 名 [すべて] ・  後素 クリア            |      |                   |
| ペッド数<br><u>表示フィルター</u><br>月始 停止 着床 離床               |                              |      | <b>全開始</b> 全停止    |
| 見守り 着床 部屋 名前 心拍 『                                   | 吸体動 離床時間                     | アラート | グラフ               |
| V н 1943 0                                          | 0 02/25 14:04:08 離床 呼吸 心拍 体励 |      | E 🗛 🖻             |

乳幼児向け お昼寝見守りロボット smile baby How to 操作マニュアル

1.smile baby の立上げ方法

2.見守りの開始、停止

3.アラートの"有効"と"無効

4.アラートの停止方法

5.感度調整方法

6.シャットダウンの方法

7.お客様窓口のご案内

見守りの開始

## ・見守り開始前、バーの色は灰色 (見守り欄にチェック√を入れる前の表示)

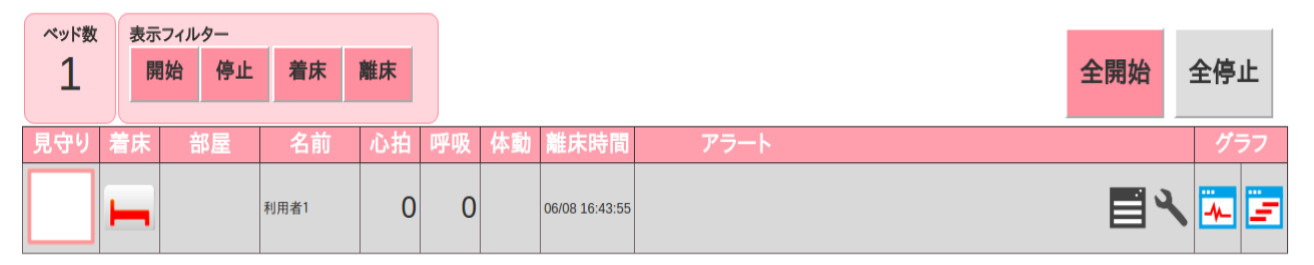

#### ・見守り欄にチェック√を入れる チェック、を入れるとバーは水色に変わる ド数 表示フィルター 全停止 開始 停止 着床 離床 全開始 睢床時間 名前 ▤╲째ॾ 利用者1 0 0 06/08 16:43:55

## ※見守り欄に 🗸 を入れるとアラート音でお知らせ

見守りの停止

・見守りを停止して見守り開始前の状態に戻すには、 見守り欄の√を外す、or 全停止 をクリック

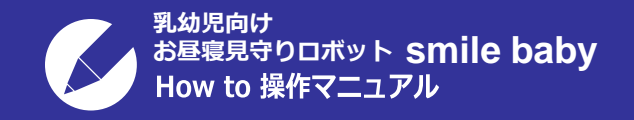

1.smile baby の立上げ方法 2.見守りの開始、停止 3.アラートの"有効"と"無効

4.アラートの停止方法

5.感度調整方法

6.シャットダウンの方法

7.お客様窓口のご案内

## ・アラート設定ボタンをクリックすることで、 各アラートごとに有効(水色)/無効(灰色)の切り替えができる

## ・右の図では離床アラートが有効(水色)になっている

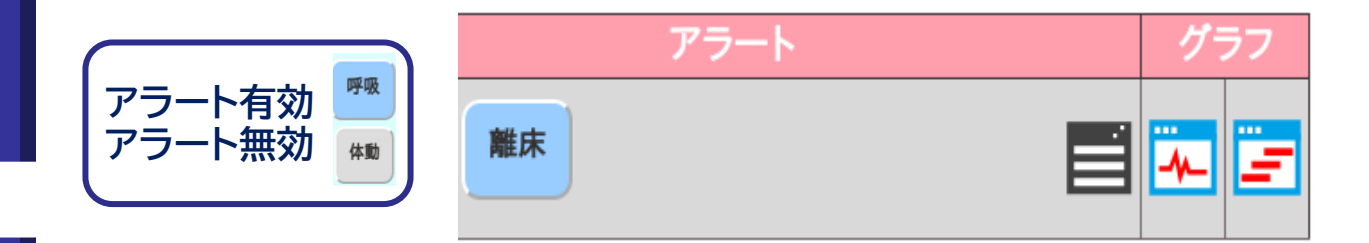

補足 ・設定ボタンが見守り画面のアラート欄に表示されるのは一般用IDでログインした場合

#### ※見守りを開始していてもアラート設定ボタンを無効にしていると アラートは発生しない

・見守り一覧の上に設置している「全開始」、「全停止」を選ぶと 見守り対象者全てのアラートを一斉に開始または停止に出来る

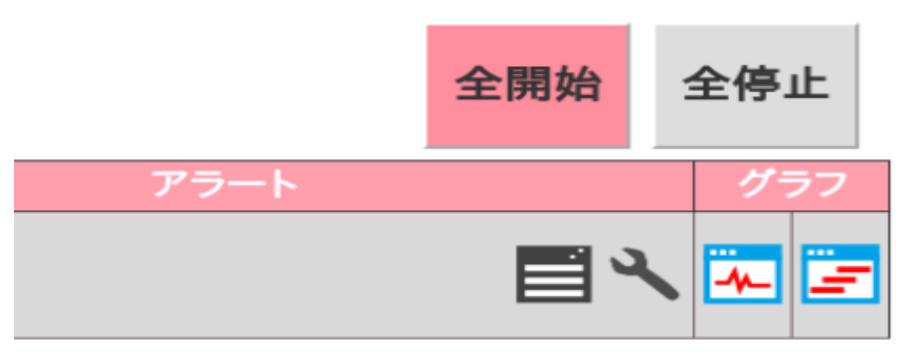

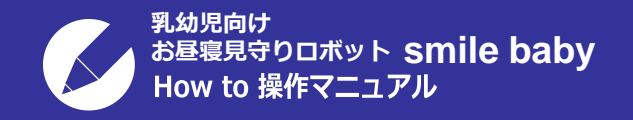

1.smile baby の立上げ方法 2.見守りの開始、停止 3.アラートの"有効"と"無効

4.アラートの停止方法

5.感度調整方法 6.シャットダウンの方法

7.お客様窓口のご案内

#### アラートの停止方法

## ・アラートが発生すると、対象のアラート表示がピンク色に変化して 確認ボタンが表示される ・表示された「確認」ボタンをクリックするとアラートが停止

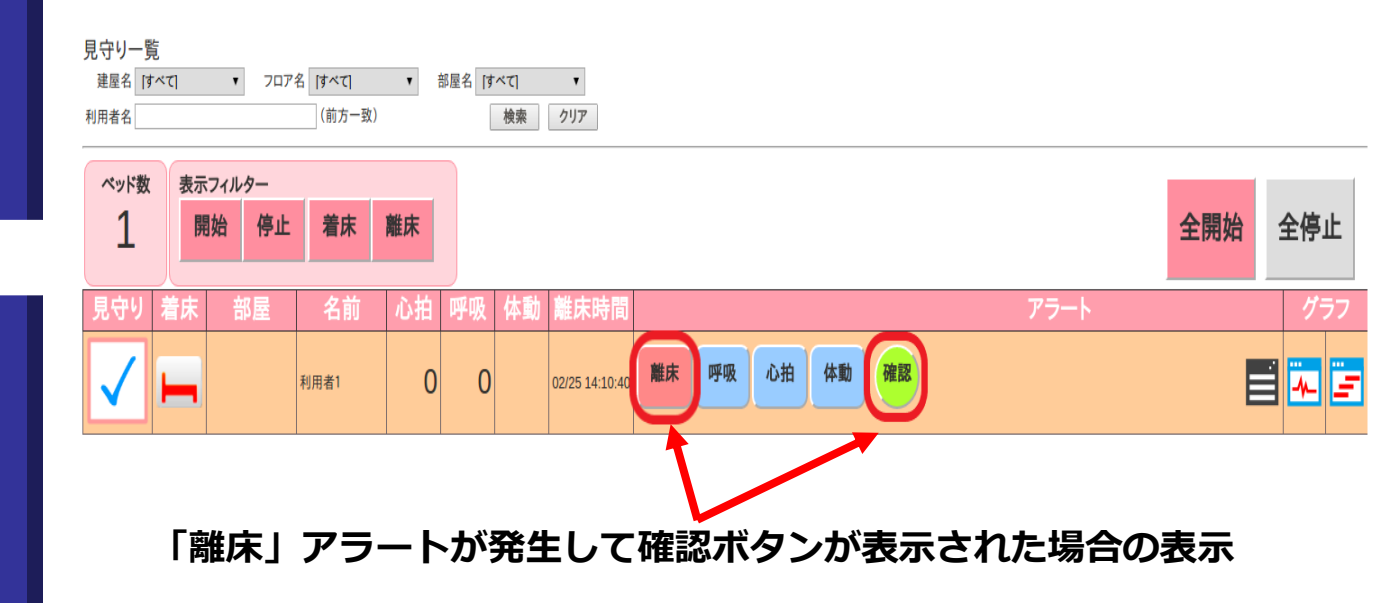

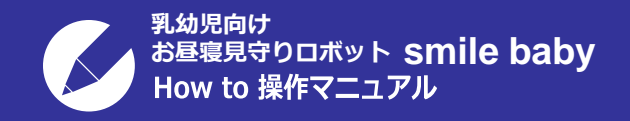

1.smile baby の立上げ方法
 2.見守りの開始、停止
 3.アラートの"有効"と"無効
 4.アラートの停止方法

5.感度調整方法

6.シャットダウンの方法

7.お客様窓口のご案内

感度調節方法

#### リアルタイム波形が下記の様に振幅が小さすぎたり大きすぎる場合は、 データにも影響が出るので感度調節を実施する

・小さすぎる波形の例

## 呼吸による生体信号が感知しにくくなる

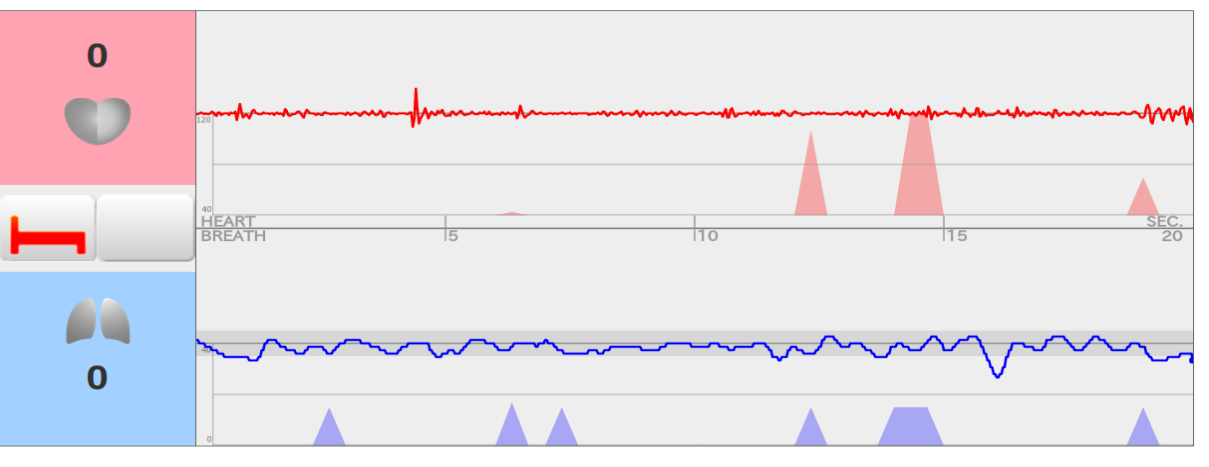

・大きすぎる波形の図 呼吸による生体信号以外の信号を感知してしまう可能性あり

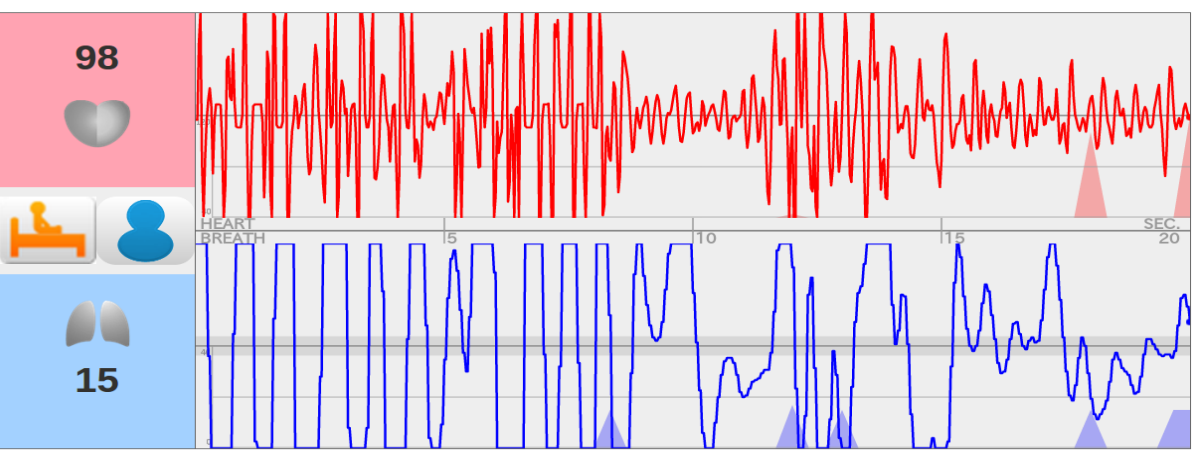

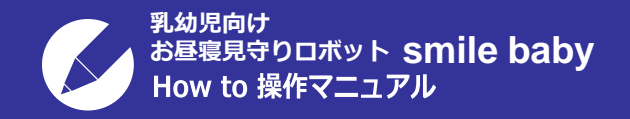

感度調節方法

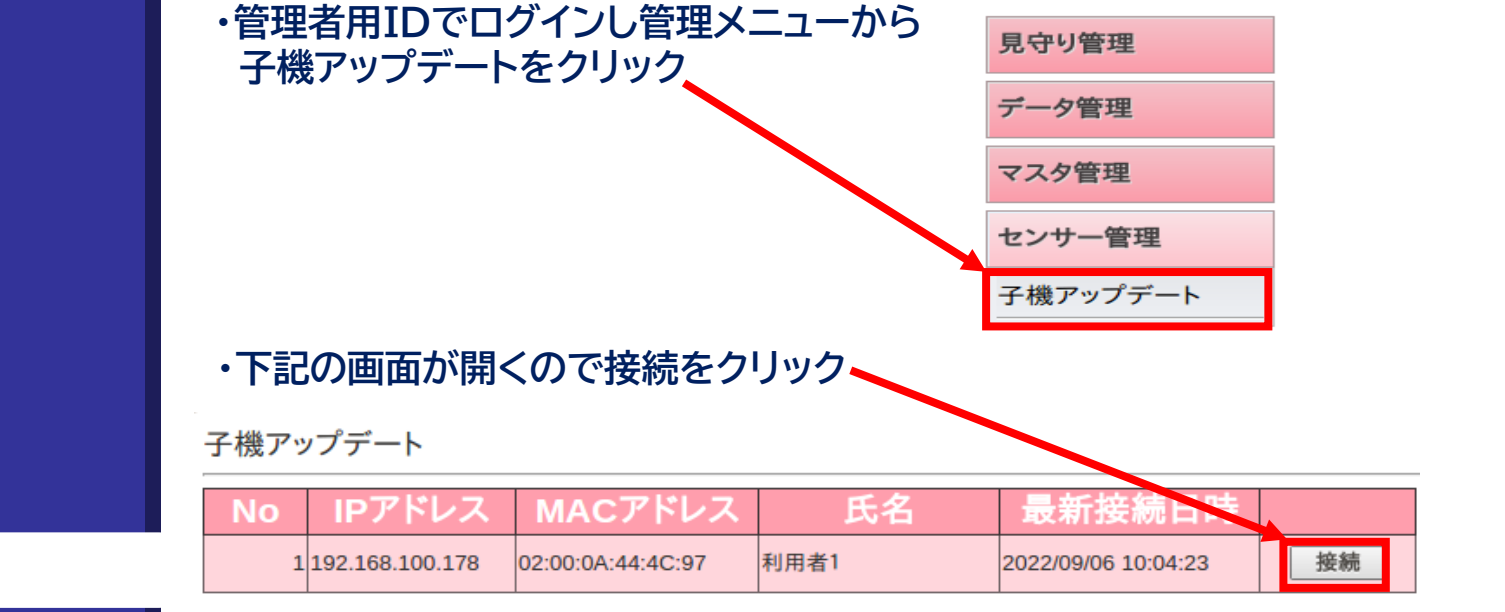

## ・接続に成功するとセンサー情報が表示

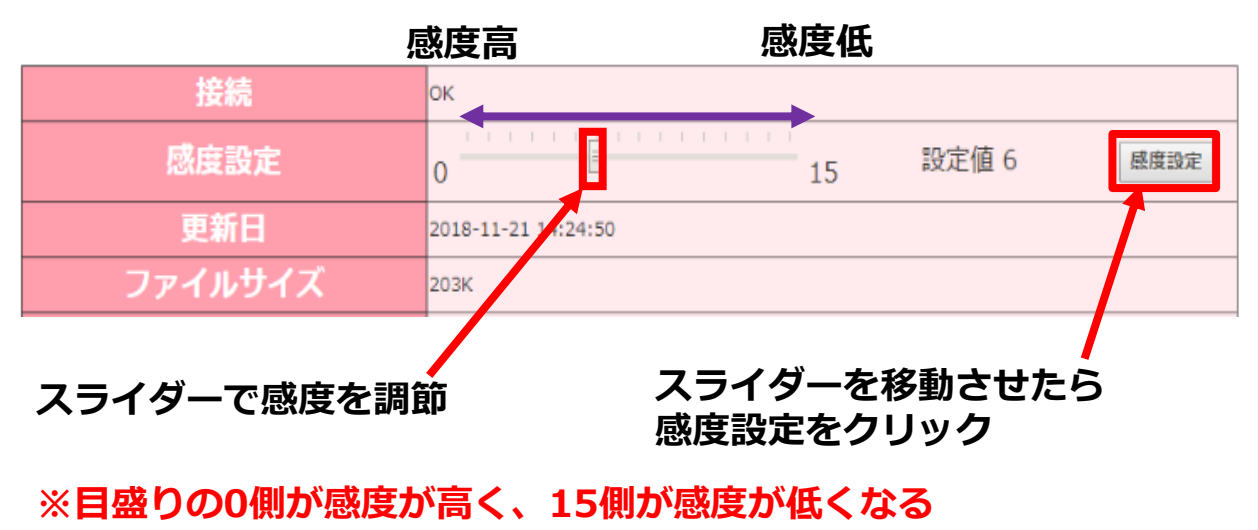

1.smile baby の立上げ方法
 2.見守りの開始、停止
 3.アラートの"有効"と"無効
 4.アラートの停止方法

5.感度調整方法

6.シャットダウンの方法

7.お客様窓口のご案内

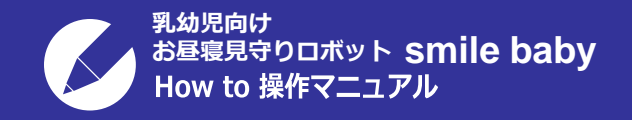

感度調節方法

## ・波形の振り幅が下記の様になる様に感度レベルを調節

1.smile baby の立上げ方法
 2.見守りの開始、停止
 3.アラートの"有効"と"無効
 4.アラートの停止方法

5.感度調整方法

6.シャットダウンの方法

7.お客様窓口のご案内

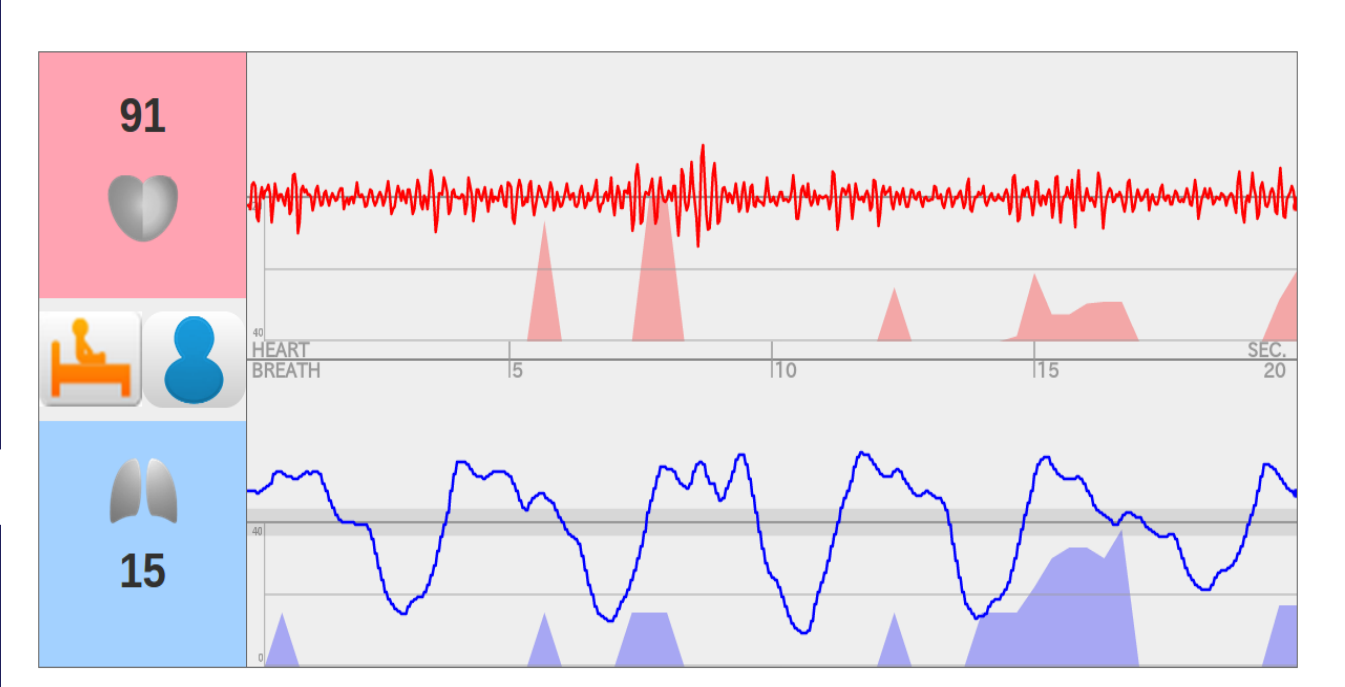

#### 適正な波形の図

心拍の波形が画面上に納まっている 呼吸の波形が規則的になっている

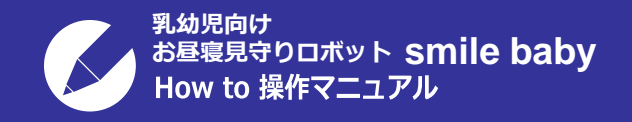

1.smile baby の立上げ方法
 2.見守りの開始、停止
 3.アラートの"有効"と"無効
 4.アラートの停止方法
 5.感度調整方法

6.シャットダウンの方法

7.お客様窓口のご案内

シャットダウンの方法

データ管理

## ・見守り一覧の画面から右上のサインアウトをクリック

| → C ① localhost/smilebaby/watch/list                                                                                                   |                                            |
|----------------------------------------------------------------------------------------------------|--------------------------------------------|
| smilebaby                                                                                                    | smilebaby さん                               |
| 見守り一覧 ペッド情報設定 アラート履歴                                                                                                    |                                            |
| 見守り一覧                                                                                                    |                                            |
|                                                                                                    |                                            |
| ログイン画面が表示されるのでな                                                                                                    | 左上のメニュータブをクリックして                           |
| ログイン画面が表示されるのでな<br>ブラウザを閉じる                                                                                                    | 左上のメニュータブをクリックして                           |
| ログイン画面が表示されるのでな<br>ブラウザを閉じる<br>nilebaby   見守り一覧 - Google Chrome                                                                        | 左上のメニュータブをクリックして<br>クリック                   |
| ログイン画面が表示されるのでえ<br>ブラウザを閉じる<br>nilebaby   見守り一覧 - Google Chrome<br>S smilebaby   見守り ×                                                 | 左上のメニュータブをクリックして<br>クリック                   |
| ログイン画面が表示されるので<br>ブラウザを閉じる<br>ilebaby   見守り一覧 - Google Chrome<br>S smilebaby   見守り ×<br>$\leftarrow \rightarrow C$ ① localhost/smileba | 左上のメニュータブをクリックして<br>クリック<br>bby/watch/list |
| ログイン画面が表示されるので、<br>ブラウザを閉じる<br>ilebaby   見守り一覧 - Google Chrome<br>S smilebaby   見守り ×<br>く → C ① localhost/smileba<br>smilebaby        | 左上のメニュータブをクリックして<br>クリック<br>by/watch/list  |

建屋名 [すべて]

利用者名

۳

フロア名 [すべて]

(前方一致)

•

カロック

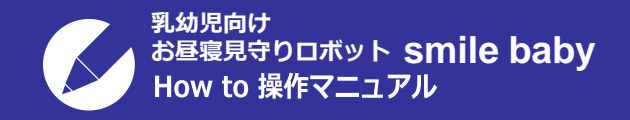

1.smile baby の立上げ方法
 2.見守りの開始、停止
 3.アラートの"有効"と"無効
 4.アラートの停止方法
 5.感度調整方法

6.シャットダウンの方法

7.お客様窓口のご案内

## ・画面右上のすみに表示されている歯車の記号をクリックする。

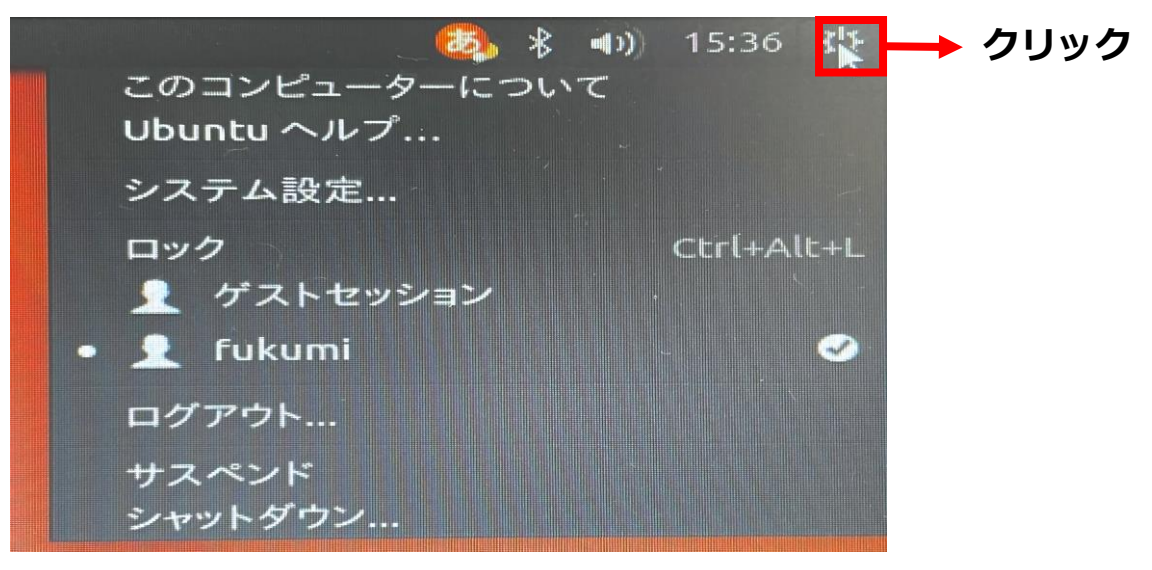

## ・シャットダウンを選んで終了

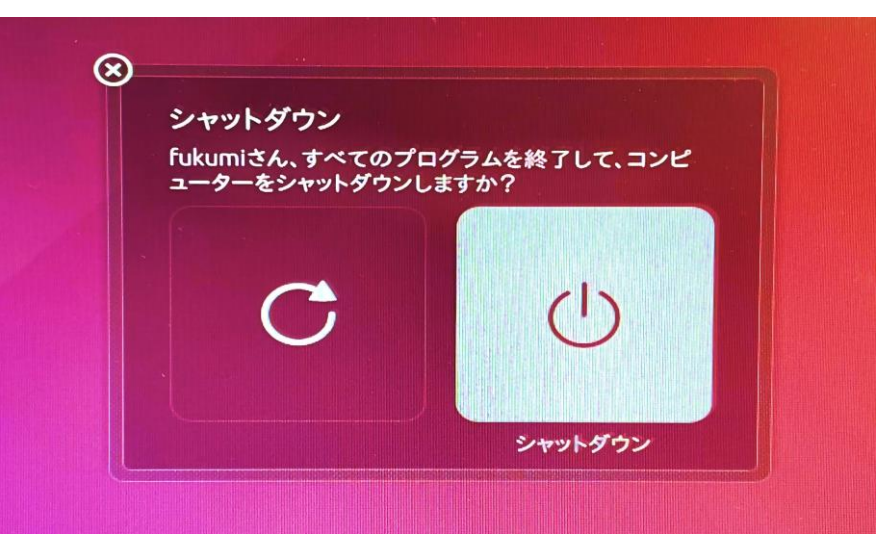

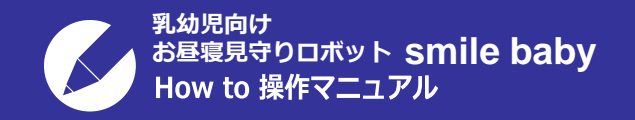

1.smile baby の立上げ方法
 2.見守りの開始、停止
 3.アラートの"有効"と"無効
 4.アラートの停止方法
 5.感度調整方法
 6.シャットダウンの方法

7.お客様窓口のご案内

## お客様窓口のご案内

ご不明な点がある場合や作動しない場合、 設置や接続などについてご不明な点がある場合には お客様窓口までご連絡をお願い致します

# **立06-6809-7716**受付時間:平日の午前10:00~午後5:00

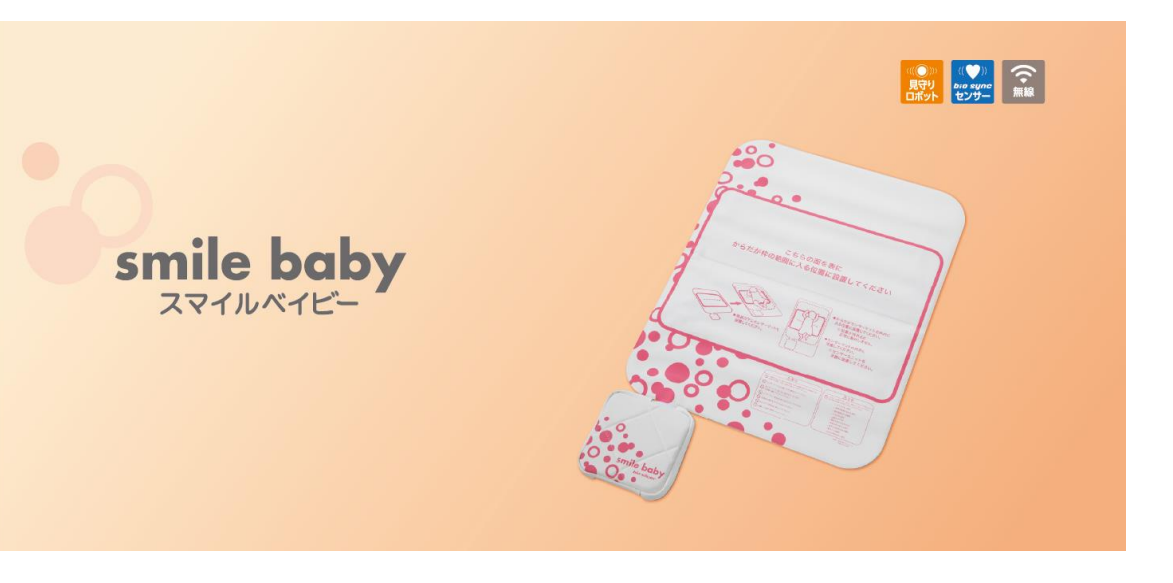